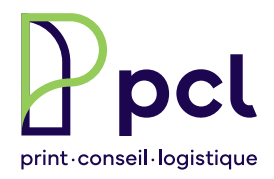

# **Portal Prinect**

Pages1+2 > Validation en ligne Pages3+4 > Transfert de fichiers direct

Transfert des fichiers: par SwissTransfer

Accès au Portal Prinect: ouvrir le lien reçu par mail de prinect@pcl.ch

**Outil de validation multiplateforme compatible :** Windows, Mac OS X, tablette et portable

Affichage: 200 dpi (adapté au web)

Rendu des couleurs : La validation concerne le contenu des pages et NON le rendu colorimétrique de celles-ci

 $\triangle$  Les pages approuvées ne peuvent plus être rejetées. En cas de corrections ultérieures, veuillez contacter votre interlocuteur habituel.

IMPORTANT Calider TOUTES les pages de TOUS les produits.

#### FONCTIONS DE BASE POUR L'APPROBATION DES PAGES:

Navigation entre les pages :

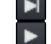

Utiliser les touches «flèches »

Cliquer dans le coin de la page

Actions:

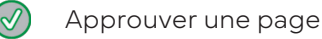

Rejeter une page

Approuver ou rejeter une, plusieurs ou toutes les pages

### **APERÇU DES DIFFÉRENTES ÉTAPES**

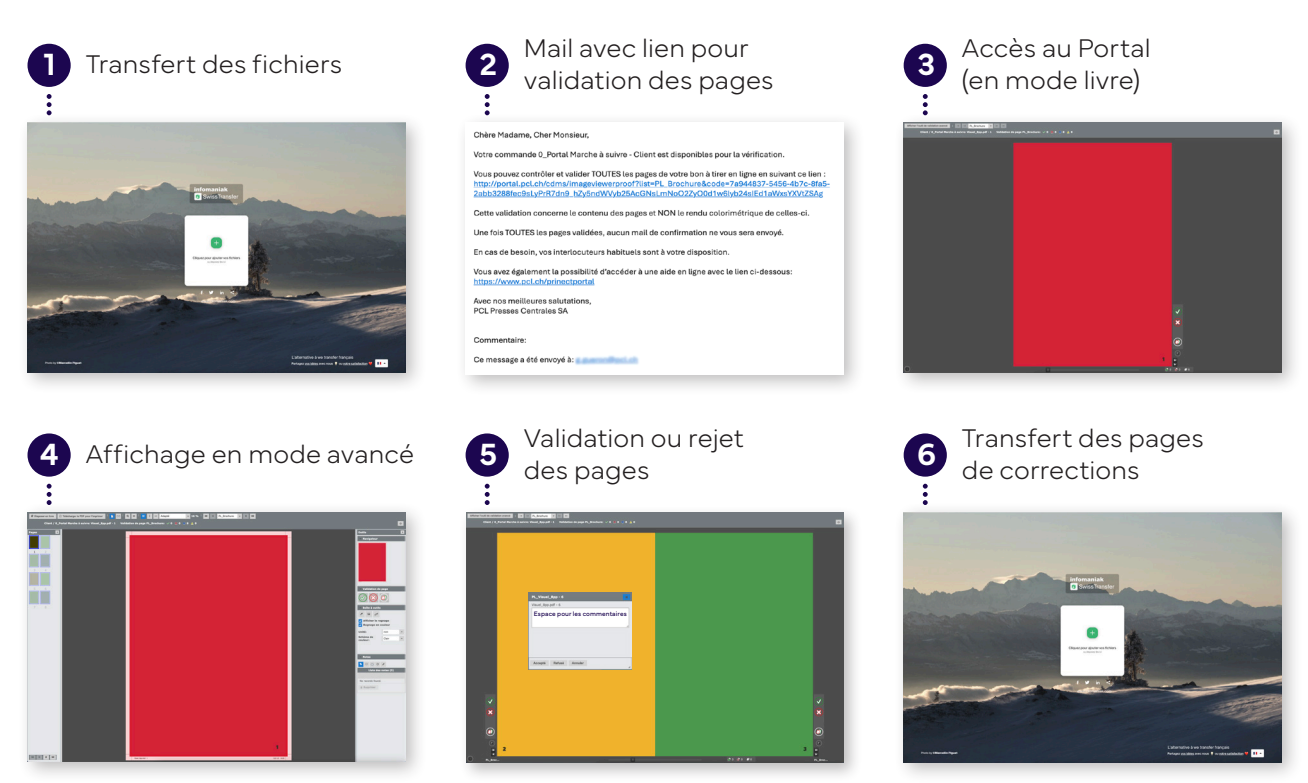

#### Affichage en mode livre: parcourir et approuver TOUTES les pages paires et impaires

| Affichage en mode avancé<br>(voir capture d'écran en bas de page)<br>(Mitter foul de validation avande<br>citent / 0_Portal Marche à taik | Changer de produits<br>(couverture, intérieur, langues, etc.) (V                                                                | Etat de la validation<br>/alidée·s / Rejetée·s / En attente·s)                                                                         |   | 0                                                                                                    |
|----------------------------------------------------------------------------------------------------|----------------------------------------------------------------------------------------------------|----------------------------------------------------------------------------------------------------|---|----------------------------------------------------------------------------------------------------|
| Approuver la page<br>de gauche<br>Rejeter la page<br>de gauche                                                                            | PL_Produit No 2 / Intérieur<br>PL_Produit No 1 / Couverture<br>Visuel_Opp - 6<br>Visuel_Opp - 6<br>Espace pour les commentaires | Valider les pages en attente de validation<br>PL_Visuel_Bpp<br>Espace pour les commentaires<br>Pages exclues<br>Accepté Refusé Annuler | 8 | Approuver la page<br>de droite<br>Rejeter la page<br>de droite<br>Approuver ou rejeter<br>une, plusieurs ou<br>toutes les pages<br>Afficher l'outil de<br>validation avancé<br>(page par page) |

Affichage en mode avancé (page par page): approuver des pages, télécharger le PDF, ajouter des notes, etc.

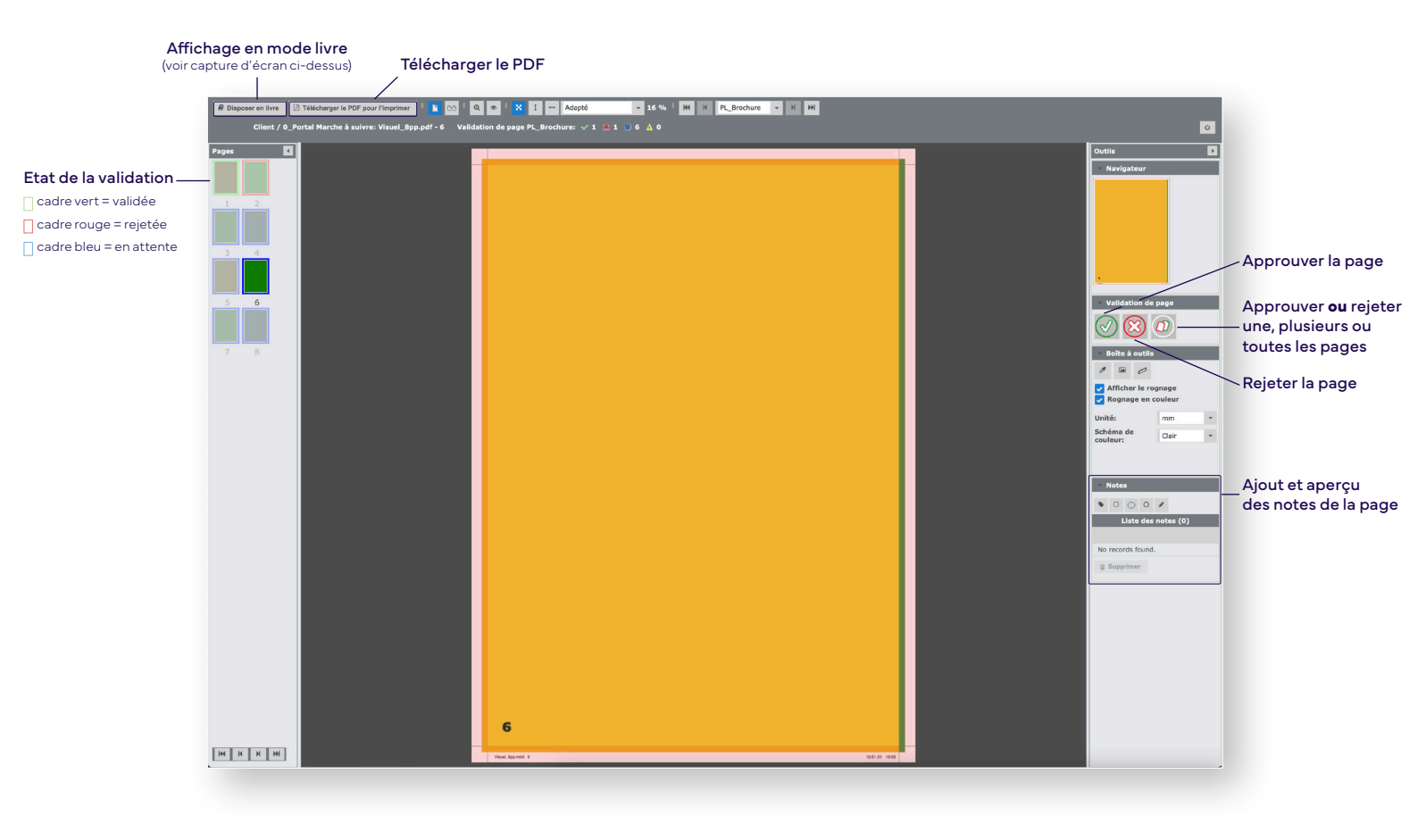

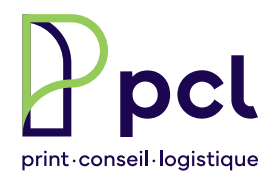

## **Portal Prinect**

Pages1+2 > Validation en ligne Pages3+4 > Transfert de fichiers direct

Transfert des fichiers : à l'aide du lien reçu par mail ▲ Pas d'accent dans les noms de fichiers !

Après le preflight: contrôle par l'imprimerie puis réception d'un mail pour validation

# Actions: + Faire glisser les fichiers id pour les transfére ou cliquer ici pour les sélectioner Visuel\_Bpp.pdf - 8 Ξ → Remplacer des pages individuellement ↓ Lien pour validation i → Information de la page 8

## APERÇU DES DIFFÉRENTES ÉTAPES

**FONCTIONS DE BASE:** 

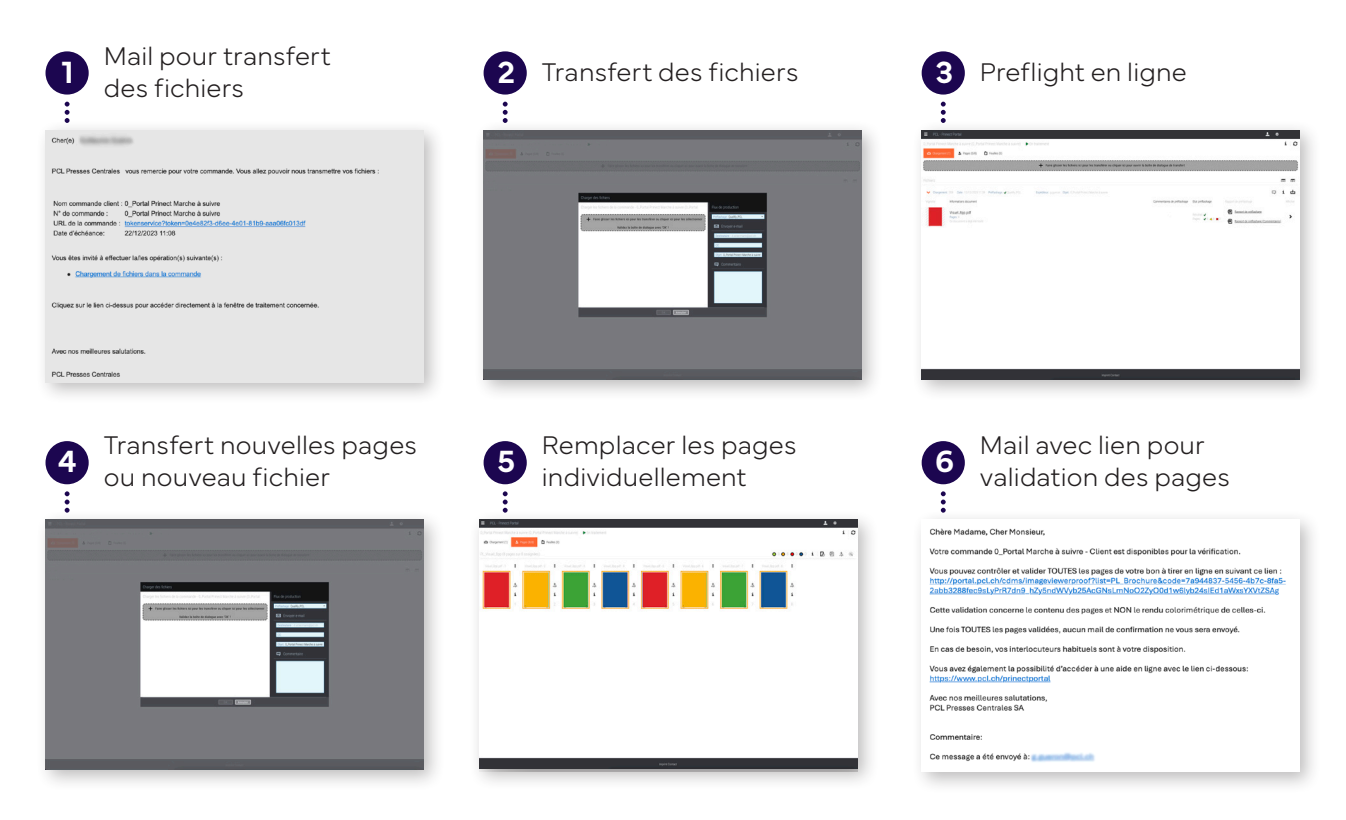

Après avoir cliqué sur le **lien du mail**, voici la fenêtre qui doit s'ouvrir. Vous pourrez ainsi y glisser vos fichiers PDF. **A Pas d'accent dans le nom de fichiers !** 

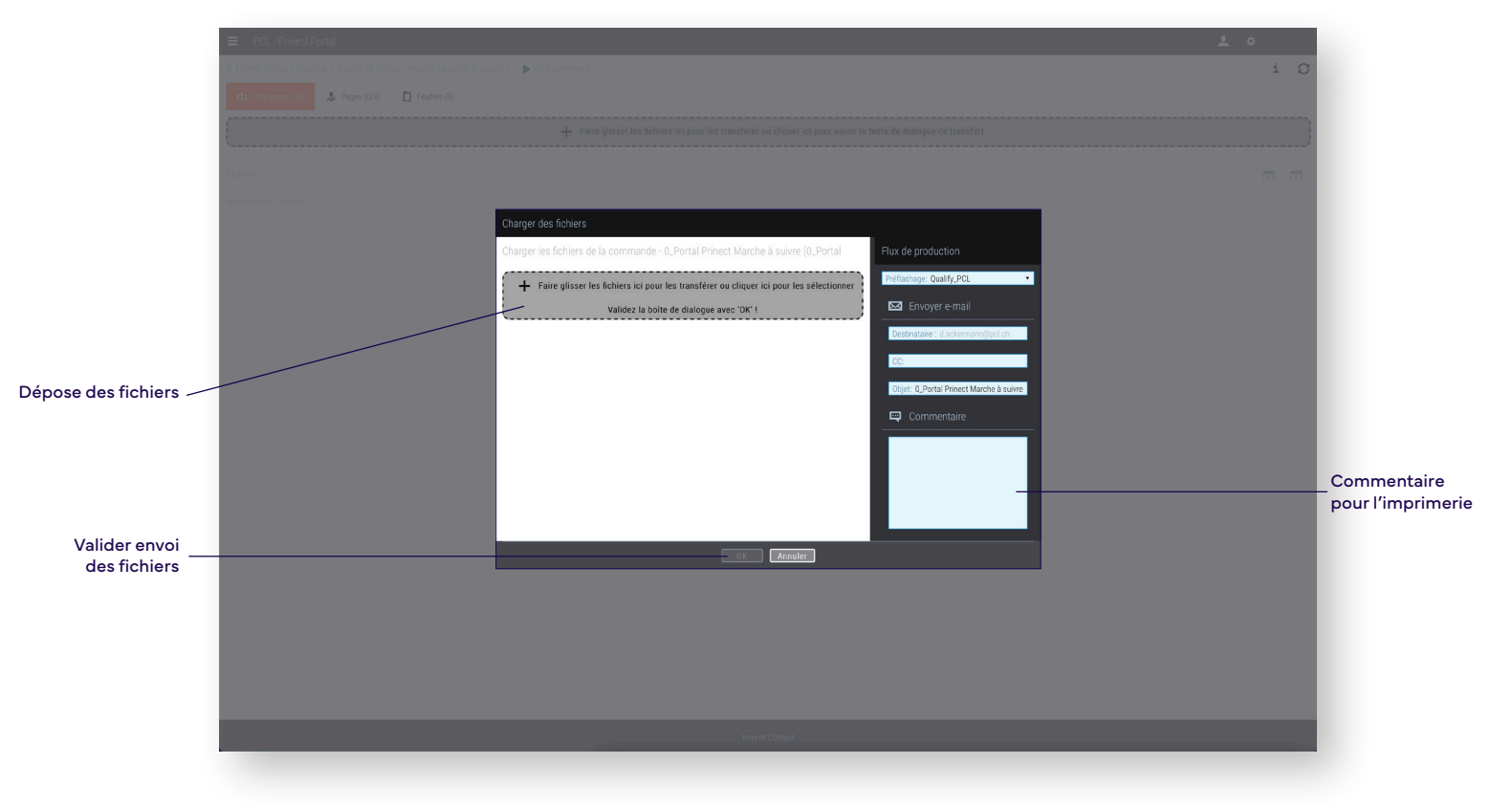

Après avoir chargé les fichiers, vous aurez accès au Portal. Vous pouvez y visualiser le rapport de préflashage.

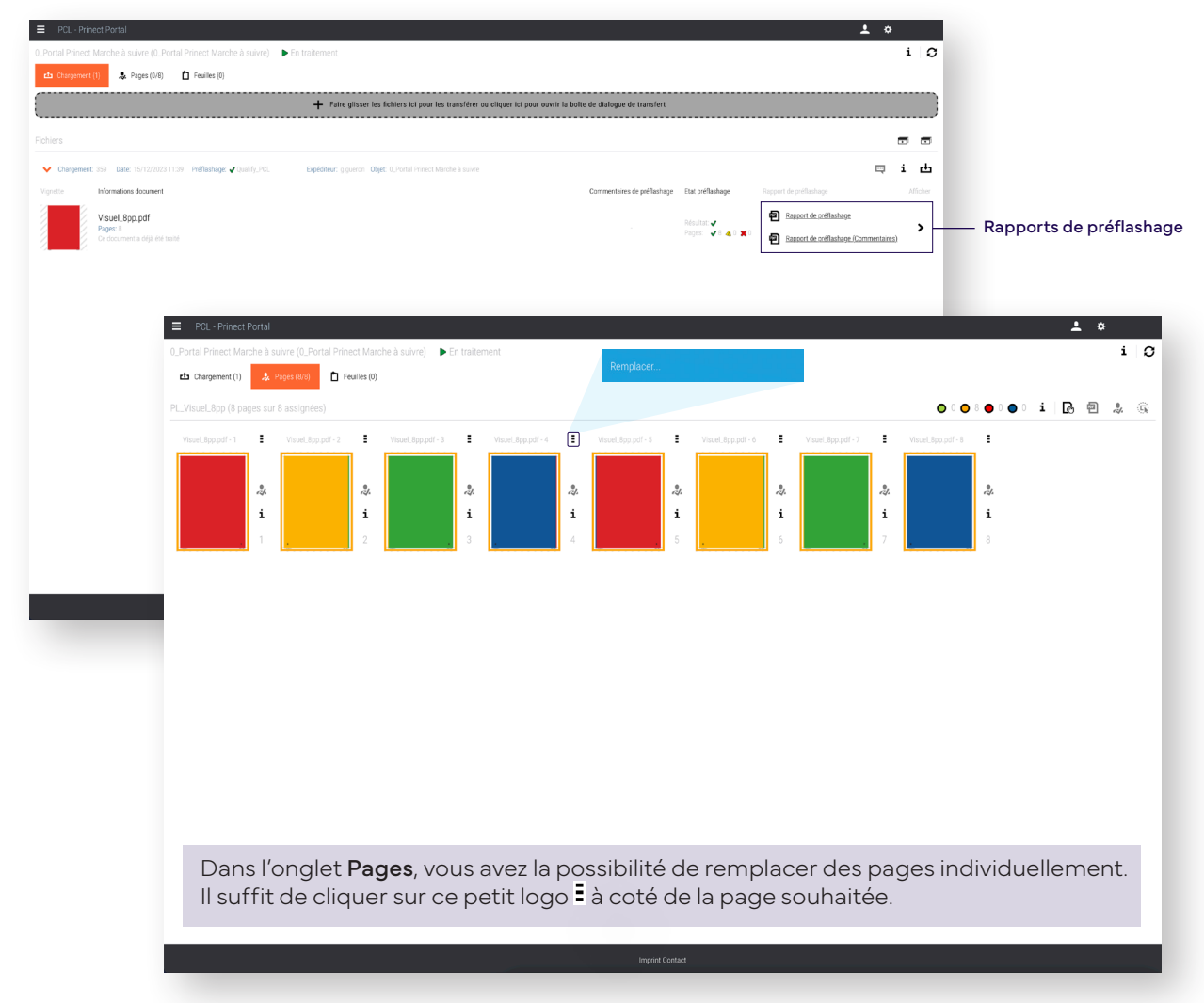